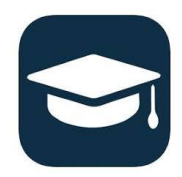

## **AVISO Student App Instructions**

Student success goes beyond enrolling and attending classes. Planning work-schoolfamily schedule, keeping communication open with instructors, awareness of grade standing, attendance, finances, campus resources, and community resources can play a big role on student's success and graduation. MCC has launched the use of the Aviso Student App to aide students on finding essential information in a smoother and faster way. Students will be able to receive and send messages to their instructors and advisors and will be able to be-on-the-know on current grade standing, attendance, and other important information that will enhance student's college navigation skills and engagement.

## How to Install the Aviso Student App:

- 1. Go to your "App store" (IOS or Android) and download the app.
- 2. Click "continue" when you are asked to use the Aviso Student App after the installation.
- 3. Enter your MCC email in the "Find your school" box. Click the green button. Your email looks like this: lastname+firstinitial+lastfournumbersof yourstudentID@student.montgomery.edu
- 4. Click "yes" on authorizing Aviso to send you pushed notifications.

Please use the screenshots below as a guide. Once the installation is completed, students will be able to view student information, final grades from previous semesters, current courses schedule, current grade standing, current attendance records, absences, messages from instructors, staff or success coaches, and be able to send messages to instructors, staff or success coaches.

If you need assistance with the AVISO Student App installation, stop by the Counseling Center, room 129, Blair Building (100) or email sanchezd6577@montgomery.edu

## **Screenshots Guide - Aviso Student App Installation**

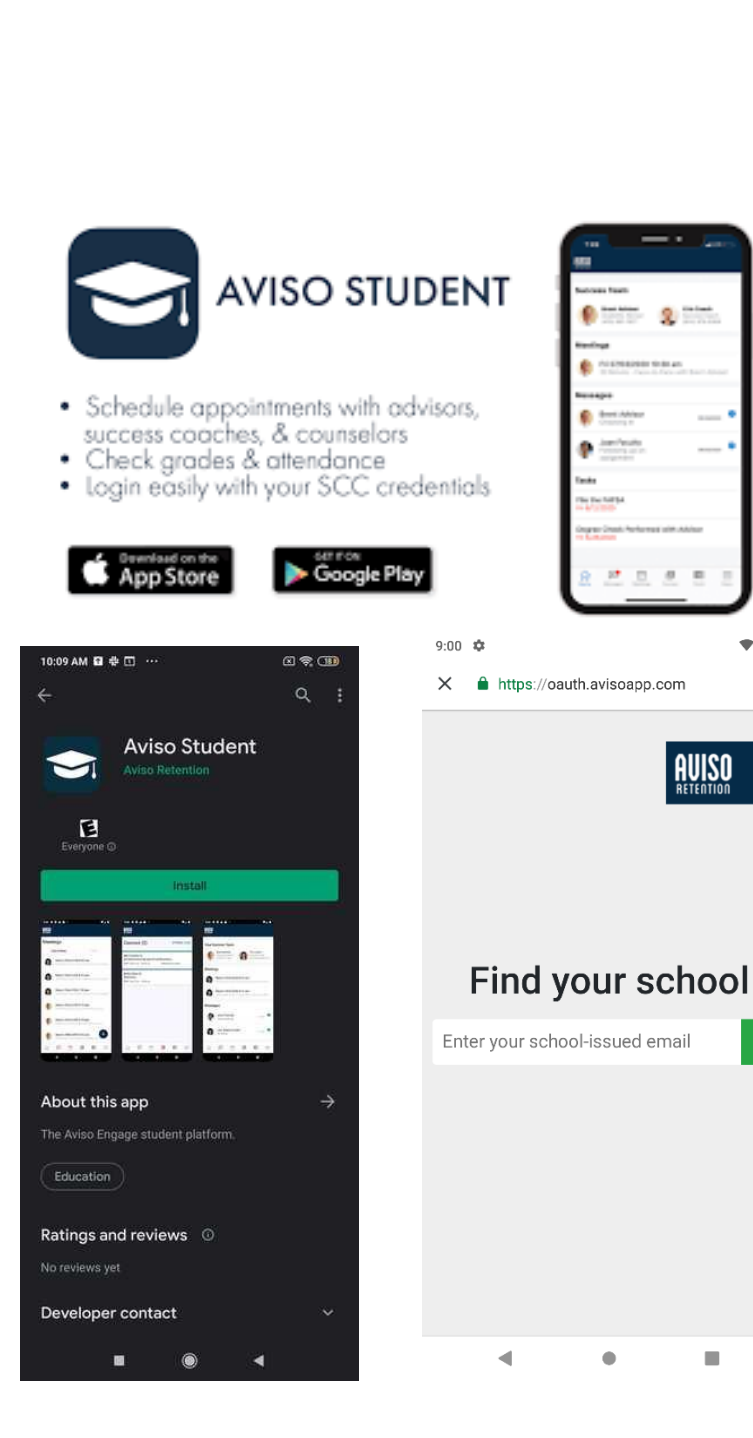

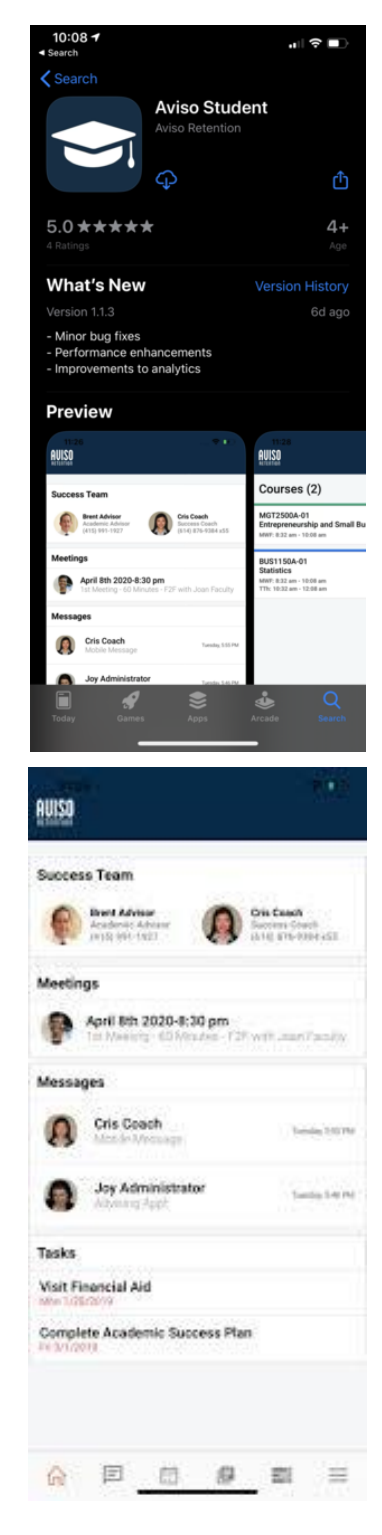

: